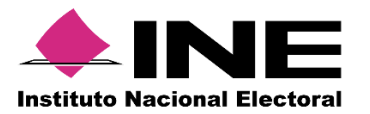

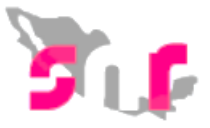

## Sistema Nacional de Registro (SNR v3.0)

## Guía para la aprobación de aspirantes a candidatos independientes.

A continuación se muestra el proceso en donde el **Responsable de gestión OPL** realiza la **aprobación** de los aspirantes a candidatos independientes en el ámbito local.

## Consideraciones previas:

- Solo se puede aprobar a los aspirantes que previamente fueron verificados y con estatus **Por Aprobar**.
- El usuario con rol de **Responsable de gestión** es el único que puede realizar la aprobación de aspirantes y deberá contar con su **e.firma vigente**.

Importante: Ingresar desde un navegador Google Chrome.

Para la Aprobación de aspirantes realiza lo siguiente:

Ingresa a la siguiente liga https://candidatosnacionales.ine.mx/snr/app/login.

| ← → C                                                      | /app/login Q 🕁                                                                                                    |  |  |  |
|------------------------------------------------------------|----------------------------------------------------------------------------------------------------|--|--|--|
| Sistema Nacional de Registro de Precandidatos y Candidatos |                                                                                                    |  |  |  |
|                                                            | Ingresa tu usuario y contraseña                                                                                         |  |  |  |
|                                                            | *Nombre de usuario:                                                                                                    |  |  |  |
|                                                            | *Contraseña:                                                                                                    |  |  |  |
|                                                            | k5dnp8                                                                                                    |  |  |  |
|                                                            | *Côdigo de seguridad                                                                                                    |  |  |  |
|                                                            | Ingressr                                                                                                    |  |  |  |
|                                                            | Liga pública<br>Cambio de contraseña usuario Interno                                                                    |  |  |  |
|                                                            | Cambio de contraseña usuario externo                                                                                    |  |  |  |
|                                                            | <b>♦INE</b>                                                                                                    |  |  |  |
|                                                            | CAU   Protección de datos   Centro de ayuda                                                                             |  |  |  |
|                                                            | Proceso Electoral   Compatibilidad óptima con Google Chrome   3.0<br>© Derechos reservados Instituto Nacional Electoral |  |  |  |

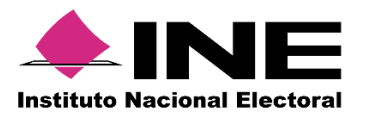

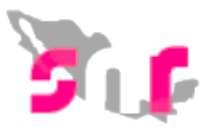

| 2 | Ingresa tú usuario, contraseña y código de seguridad. |
|---|-------------------------------------------------------|
|---|-------------------------------------------------------|

| jresa tu usu       | lario y contrasena         |  |
|--------------------|----------------------------|--|
| ombre de usuario:  |                            |  |
| turo.hernandez     |                            |  |
| ontraseña:         |                            |  |
|                    |                            |  |
| ódigo de seguridad |                            |  |
| обуһр              |                            |  |
|                    | Ingresar                   |  |
|                    | Liga pública               |  |
| Cambio de c        | contraseña usuario interno |  |

3 Selecciona el Ámbito, Tipo de elección y Período del proceso electoral, oprime Seleccionar.

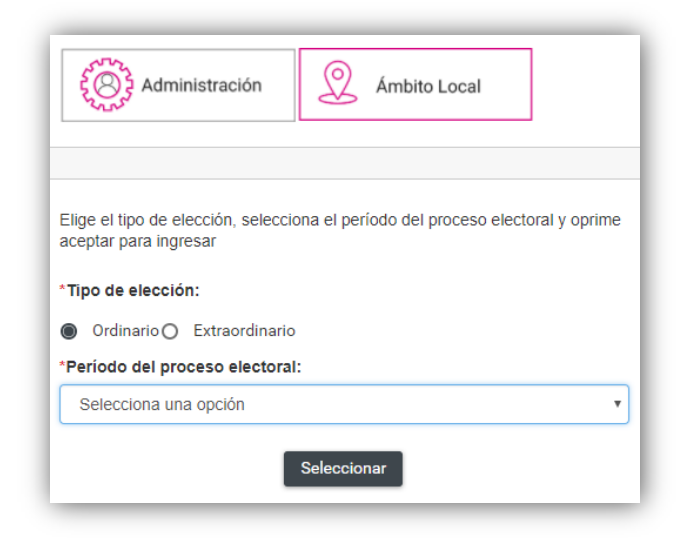

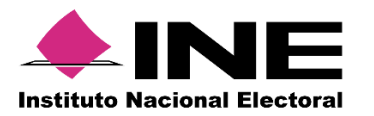

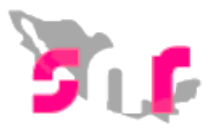

4 Al ingresar, en el menú Aprobación selecciona Apoyo ciudadano.

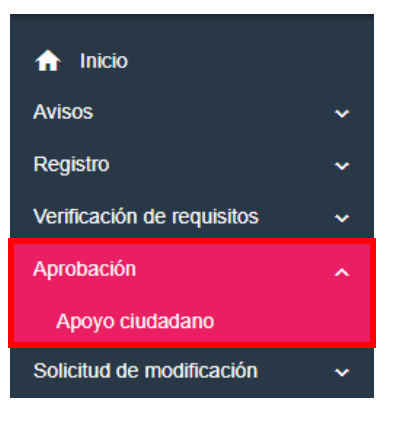

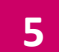

En el módulo de Apoyo ciudadano selecciona el Tipo de candidatura y oprime Buscar.

| TODAS | * |
|-------|---|
|       |   |
|       |   |
|       |   |

## 6

Se mostrarán todos los registros que fueron **validados** y **enviados a aprobación**, selecciona uno o varios aspirantes.

| Aspirantes encontrados |                                                       |                    |                     |  |  |  |
|------------------------|-------------------------------------------------------|--------------------|---------------------|--|--|--|
|                        | Nombre completo                                       | CURP 1             | Fecha de Registro † |  |  |  |
|                        | GEORGINA TAVARES MEJIA                                | GEP0890704MDFGRL06 | 01/10/2017          |  |  |  |
|                        | MIRNA RENDON DUARTE                                   | REDM460308MDFRGL09 | 01/10/2017          |  |  |  |
|                        | SANTIAGO ALARCON TEJEDA                               | LATS890405HDFRTP08 | 01/10/2017          |  |  |  |
|                        | Total de registros 3, Página: 1 de 1 → K K ( ) > K TO |                    |                     |  |  |  |

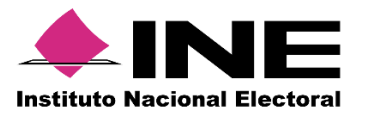

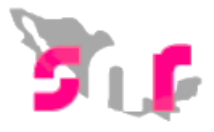

7

El sistema solicitará que adjuntes el documento en cual se otorga la calidad de aspirante a candidato independiente y la fecha del mismo, para adjuntar el documento realiza lo siguiente:

- 1.- Selecciona el Tipo de documento que soporte la aprobación (acuerdo, resolución, otros).
- 2.- Ingresa la fecha del documento (Fecha en que se emite el documento).
- 3.- Oprime + Examinar
- 4.- Selecciona el archivo.

| 5 Oprime | 🛨 Agregar |
|----------|-----------|
|          |           |

| RESOLUCIONES                                                             | *Fecha del doc                                                        | umento: 01/10/2017                          |               |                |         |          |
|--------------------------------------------------------------------------|-----------------------------------------------------------------------|---------------------------------------------|---------------|----------------|---------|----------|
| a: Solo se aceptan archivos de tipo: * doc * doc * pdf * (<br>+ Exeminar | ng * jog * jog , E nontize del archivo no debe tener espacios o carac | teres especiales, puede contener guion bajo | (") y acentos |                |         |          |
| 0%                                                                       |                                                                       | Porcentaje de almacena<br>1%                | niento        |                |         | 100      |
| Tabla de Documentación                                                   |                                                                       |                                             |               |                |         |          |
| Nombr                                                                    | e del Archivo                                                         | Tipo                                        | Peso          | Fecha de carga | Estatus | Acciones |
| rrativa SNR.pdf                                                          |                                                                       | RESOLUCIONES                                | 8670.09       | 01-10-2017     | ACTIVO  | 0        |
| K < <b>()</b> > > 10 ▼                                                   |                                                                       |                                             |               |                |         |          |

Nota: Si el documento que agregaste no es el que deseabas, puedes cancelar la carga de

documentación con 🙁 Cancelar, si el documento se muestra en la tabla podrás eliminar

8

El sistema mostrará el mensaje "El documento ha sido agregado correctamente".

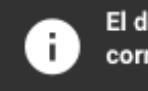

El documento ha sido agregado correctamente. ×

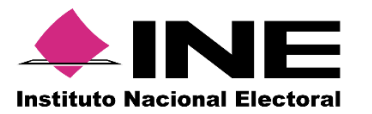

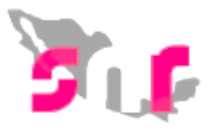

9

Una vez adjunto el documento requerido oprime **APROBAR**, se mostrará una pantalla donde deberás cargar los archivos **.cer y .key**, y **contraseña de clave privada** de la **e.firma** del responsable de gestión, oprime **Aceptar**.

| Confirmación con firma electrónica                                                                                                    | × |
|----------------------------------------------------------------------------------------------------|---|
| Para confirmar que no se tendrán precandidatos, es necesario que proporcione su e.Firma (antiguamente llamada FIEL)                                                                                      |   |
| * Archivo de Certificado (*.cer)<br>Seleccionar archivo<br>* Archivo de Clave Privada (*.key)<br>Seleccionar archivo<br>Claveprivada9_171217.key<br>* Contraseña de Clave Privada<br>Aceptar<br>Cancelar |   |

10 Si los archivos son vigentes y corresponden con el RFC del responsable de gestión, se mostrará un mensaje indicando **"Aprobación exitosa"** 

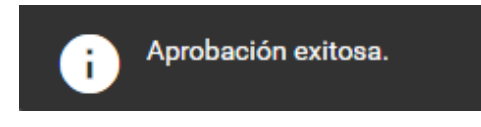